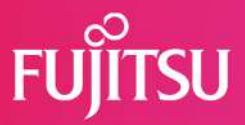

## FUJITSU Software Systemwalker Centric Manager x ネットワーク制御信号灯(NHV6-3DP-RYG) ネットワーク制御信号灯(NHB4-3-RYG)

連携手順書

富士通株式会社

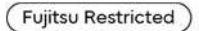

© 2022 Fujitsu Limited

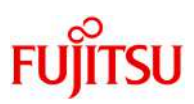

| ネットワーク制御信号灯(NHV6-3DP-RYG)の設定                     | 2 |
|--------------------------------------------------|---|
| ネットワーク制御信号灯(NHB4-3-RYG)の設定                       | 8 |
| FUJITSU Software Systemwalker Centric Managerの設定 | 4 |

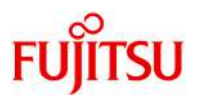

| ネットワーク制御信号灯(NHV6-3DP-RYG)<br>ド欄に「patlite」と入力後、ログインしま | )を起動します。ログイン画面でユーザ名欄に「patlite」 、パスワー<br>す。 |
|------------------------------------------------------|--------------------------------------------|
| PATLITE.                                             | Display Language: 日本語   Japanese V         |
|                                                      |                                            |
| Networ<br>NHV-DE                                     | rk Signal Tower                            |
| ユーザー名<br>パスワード                                       | patlite ©                                  |
|                                                      |                                            |

#### Webセットアップツールの初期画面が表示されます。

| PATLITE.        |   | <sup>機器名称</sup><br>Network Signal Tower |     | MAC 7 | <sup>к</sup> υλ   | Firmware Version 1.00 | <b>命</b> [  |
|-----------------|---|-----------------------------------------|-----|-------|-------------------|-----------------------|-------------|
| ホーム画面           |   |                                         |     |       |                   |                       |             |
| 🔾 本体設定          | ~ | ■ 重要 ■<br>本製品は、最新バージョンのファーム             | ウェフ | アヘのアッ | ップデートの上、ご使用いけ     | ただきますようお願い            | します。(当社木    |
| 💼 コマンド受信設定      | ~ | ームページにて、最新ファームウェア                       | を公開 | していま  | E3)               |                       |             |
| ❷ 監視設定          | ~ | 本体情報                                    |     |       |                   |                       |             |
|                 |   |                                         |     | 機種    | NHV-DP            |                       |             |
| ☆ 通知設定          | ~ |                                         | 動作  | 電源    | 24V DC            |                       |             |
| ○ クラウド設定        | ~ |                                         | 本楊  | 時刻    | 2022/11/8 9:33:28 | 時刻を調                  | <u>設定する</u> |
| <b>乳</b> 本体操作設定 | ~ | カリマポタン                                  |     | 有功    | CNIMDコマンに基        | C/e Hales             | an dh       |
|                 |   |                                         |     | 有効    | TRAP受信機能          | .18-00182             | 有効          |
| (1) 音声登録        |   | 音量 +/- ボタン                              |     | 有効    | SNMP対応機器監         | 視機能                   | 有効          |
|                 |   |                                         | 0   | 無効    | SNMP通知機能          |                       | 有効          |
| 各 管理            | ~ | 接点入力 2                                  | 0   | 無効    | SSHコマンド受信         | 【機能 🛛 🔘               | 無効          |
|                 |   | 接点入力 3                                  | Θ   | 無効    | RSHコマンド受信         | ■機能 ◎                 | 無効          |
|                 |   | 接点入力 4                                  | 0   | 無効    | HTTPコマンド受         | 信機能 🛛 🔘               | 無効          |
|                 |   | 接点出力 1                                  | Ø   | 無効    | ソケット通信機能          | E Ø                   | 無効          |
|                 |   | 接点出力 2                                  | 0   | 無効    | Azure接続           | 0                     | 未接続         |
|                 |   |                                         |     |       | AWS接続             | 0                     | 未接続         |

(Fujitsu Restricted)

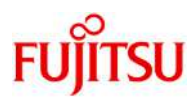

DHCPを利用する場合(設定反映のためネットワーク再起動が必要です)

"本体設定"の"ネットワーク設定"画面で、設定方法として「自動設定」を選択します。また、ホスト名に「「ここのです」を入力し、「設定」ボタンをクリックします。

| PATLITE.           |     | 機器名称 Mac<br>Network Signal Tower 6 | C アドレス        | Firmware Version | @ ₽ |
|--------------------|-----|------------------------------------|---------------|------------------|-----|
| 本体設定 > ネットワーク設定    |     |                                    |               |                  |     |
| <b>义</b> 本体設定      |     |                                    |               | キャンセル            | 32  |
| 機能の有効化<br>ネットワーク設定 |     | IPv4                               |               |                  |     |
| 時刻設定               |     | 設定方法                               | 5 〇手動設定       | ●自動設定            |     |
| ▲平說走<br>-          |     | IPアドレス                             | L [           |                  |     |
| コマンド受信設定           | ~   | サブネットマスク                           | 7.            |                  |     |
| 😡 監視設定             | ~   | デフォルトゲートウェイ                        | r - [         |                  |     |
|                    |     | DNSサーバーアドレス                        | 0.0.0.0       |                  |     |
| 🍄 通知設定             | ~   |                                    |               |                  |     |
| クラウド設定             |     | IPv6                               |               |                  |     |
|                    | · · | 設定方法                               | ⑧ 手動設定        | ○自動設定            |     |
| <b>多</b> 本体操作設定    | ~   | IPv6リンクローカルアドレス                    | Countries and | estimation raine | Ť   |
|                    |     | IPアドレス                             | κ [           |                  | ¥   |
| ロジェーを開始            |     | プレフィックス長                           | £ []          |                  |     |
| 2 管理               | ~   | デフォルトゲートウェイ                        |               |                  |     |
|                    |     | DNSサーバーアドレス                        | د [           |                  |     |
|                    |     | <b>#7</b> 5 <b>4</b>               |               |                  |     |
|                    |     | *****                              |               |                  |     |
|                    |     |                                    |               |                  |     |

固定IPを利用する場合(設定反映のためネットワーク再起動が必要です)

"本体設定"の"ネットワーク設定"画面で、設定方法として「手動設定」を選択しIPアドレスなど必要な情報を設定します。また、ホスト名に「Immediated」」を入力し、「設定」ボタンをクリックします。

| PATLITE.           |                         | 機器名称 MAC ア<br>Network Signal Tower のの | ドレス Firmware Version 企 I.00 C |
|--------------------|-------------------------|---------------------------------------|-------------------------------|
| 本体設定 > ネットワーク設定    |                         |                                       |                               |
| 🔾 本体設定             | $\overline{\mathbf{v}}$ |                                       | キャンセル 認定                      |
| 機能の有効化<br>ネットワーク設定 |                         | IPv4                                  |                               |
| 時刻設定               |                         | 設定方法                                  | ● 手動設定 ○ 自動設定                 |
| 基本設定               |                         | IPアドレス                                |                               |
| 💼 コマンド受信設定         | ~                       | サブネットマスク                              | [                             |
| 🔗 監視設定             | ~                       | デフォルトゲートウェイ                           |                               |
|                    |                         | DNSサーバーアドレス                           | 0.0.0.0                       |
| ☆ 通知設定             | ~                       |                                       |                               |
|                    |                         | IPv6                                  |                               |
|                    |                         | 設定方法                                  | ●手動設定 ○自動設定                   |
| 8 本体操作設定           | ~                       | IPv6リンクローカルアドレス                       | (autert - theory started)     |
|                    |                         | IPアドレス                                |                               |
| リアを読               |                         | プレフィックス長                              |                               |
| 名 管理               | ~                       | デフォルトゲートウェイ                           |                               |
|                    |                         | DNSサーバーアドレス                           |                               |
|                    |                         |                                       |                               |
|                    |                         | ホスト名                                  |                               |
|                    |                         | ホスト名                                  |                               |

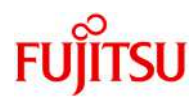

"コマンド受信設定"の"SNMP設定"画面で以下の設定を行い、「設定」ボタンをクリックします。

- SNMPコマンド受信
- SNMPコマンド受信機能: 「有効」を選択 ● SNMPバージョン設定
- バージョン選択:「v1/v2c」を選択
   v1/v2c
   SETコミュニティ名:「private」を入力 GETコミュニティ名:「public」を入力

| PATLITE.                    |   | <sup>機器名称</sup><br>Network Signal Tower                                                                                                    | MAC P   | <b>パレス</b><br>1915日の1915年1月 | Firmware Version 1.00 | @ [→ |
|-----------------------------|---|----------------------------------------------------------------------------------------------------|---------|-----------------------------|-----------------------|------|
| コマンド受信設定 > SNMP設定           |   |                                                                                                    |         |                             |                       |      |
| <b>《</b> 本体設定               | ~ |                                                                                                    |         |                             | キャンセル                 | 37   |
| ᡖ コマンド受信設定                  |   | SNMPコマンド受信                                                                                                    |         |                             |                       |      |
| ソケット運賃設定                    |   | SNMPコマンド                                                                                                    | 受信機能    | 無効 🔍 有効                     |                       |      |
| RSH / SSHコマンド受傷設定<br>SNMP設定 |   | SNMPバージョン設定                                                                                                    | 「二、「読む」 | (Rythize) Ox                | 3                     |      |
| ❷ 監視設定                      | ~ | 1000                                                                                                    | - Part  |                             |                       |      |
| ☆ 通知設定                      | ~ | SET I SET I | ニティ名    | private                     |                       |      |
|                             |   | GETIZI                                                                                                    | ニティ名    | public                      |                       |      |
| △ クラウド設定                    | ~ |                                                                                                    |         |                             |                       |      |
| <b>3</b> 本体操作設定             | ~ |                                                                                                    |         |                             |                       | 1    |
| <b>d)</b> 音声登録              |   |                                                                                                    |         |                             |                       | 4    |
| 名 管理                        | ~ |                                                                                                    |         |                             |                       |      |
|                             | 0 |                                                                                                    |         |                             |                       |      |

"通知設定"の"SNMP通知設定"画面で以下の設定を行い、「設定」ボタンをクリックします。

- SNMP通知共通設定
   SNMP通知機能:「有効」を選択
   送信回数:TRAPの送信回数を入力
   共通送信TRAPコミュニティ名:「public」を入力
- SNMP通知設定 通知先アドレス:「トラップ送信先のIPアドレス」を入力 種別:「v2c - Trap」を選択

| PATLITE.            |                         | 機器名称<br>Network Signal Tower | MAC P | パトレス<br>19105102:115-721 | Firmware Version 1.00 | @ [→ |
|---------------------|-------------------------|------------------------------|-------|--------------------------|-----------------------|------|
| 递知設定 > SNMP通知設定     |                         |                              |       |                          |                       |      |
| <b>义</b> 本体設定       | ~                       |                              |       |                          | キャンセル                 | 22   |
| 🛃 コマンド受信設定          | ~                       | SNMP通知共通設定                   |       |                          |                       |      |
| A statut            |                         | SNMF                         | 通知機能  | 無効 🔍 有効                  |                       |      |
|                     | ~                       |                              | 送信回数  | 1                        |                       |      |
| ☆ 通知設定              | $\overline{\mathbf{v}}$ | v1/v2c                       | 8     |                          |                       |      |
| SNMP通知設定            |                         | 大地达181 RAP<br>J<br>ミュ        | -714  | public                   |                       |      |
| メール通知設定<br>HTTP運知設定 |                         |                              |       |                          |                       |      |
|                     |                         | SNMP通知設定                     |       |                          |                       |      |
| ○ クラウド設定            | ~                       | SNMP通知送信先 1                  |       |                          |                       |      |
| 8 本体操作設定            | ~                       | 通知先                          | アドレス  |                          |                       |      |
|                     |                         |                              | 種別    | v2c - Trap               | -                     |      |
| ↓) 音声登録             |                         | SNMP通知送信先 2                  |       | <u> </u>                 |                       | 4    |
| 名 管理                | ~                       | 通知先                          | アドレス  |                          |                       |      |
|                     |                         |                              | 種別    | v2c - Trap               | •                     |      |
|                     |                         | SNMP通知送信先 3                  |       |                          |                       |      |

(Fujitsu Restricted)

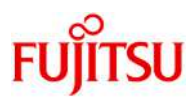

"監視設定"の"TRAP受信設定・基本設定"画面で以下の設定を行い、「設定」ボタンをクリックします。

- TRAP受信基本設定
  - TRAP受信機能:「有効」を選択
- SNMPバージョン設定 バージョン選択:「v1/v2c」を選択
- v1/v2c 受信TRAPコミュニティ:「public」を入力

| PATLITE                                                      |   | 機器名称<br>Network Signal Tower | MAC 7 | ドレス<br>910日(1775日5-172 | Firmware Version 1.00 | @ [→ |
|--------------------------------------------------------------|---|------------------------------|-------|------------------------|-----------------------|------|
| 監視設定 > TRAP受信設定 > 基本設定                                       |   |                              |       |                        |                       |      |
| <b>义</b> 本体設定                                                | ~ |                              |       |                        | キャンセル                 | 372  |
| ▲ コマンド受信設定                                                   | ~ | TRAP受信基本設定                   |       |                        |                       |      |
| ❷ 監視設定                                                       |   | TRA                          | P受信機能 | 無効 🔍 有効                |                       |      |
| Ping監視設定<br>· 個別設定                                           |   | SNMPパージョン設定<br>バーシ           | ジョン選択 | <b>●v1/v2c</b> ○v3     |                       |      |
| ・グループ設定<br>TRAP受信設定                                          |   | v1/v2c<br>受信TRAPコミ           | ミュニティ | public                 |                       |      |
| ●●●校定<br>・受信設定<br>SNMP対応機器監視設定                               |   |                              |       |                        |                       |      |
| <ul> <li>基本設定</li> <li>条件合数検知設定</li> <li>- 変化検知設定</li> </ul> |   |                              |       |                        |                       |      |
| 接点入力設定<br>· 状態変化検知設定<br>· 条件合致検知設定                           |   |                              |       |                        |                       | ¥    |
| ☆ 通知設定                                                       | ~ |                              |       |                        |                       |      |

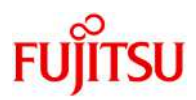

"監視設定"の"TRAP受信設定・受信設定"画面で以下の設定を行い、「設定」ボタンをクリックします。

- 受信TRAPグループ設定1
   クループ名称:任意のグループ名を入力
   TRAP通知元アドレス:TRAPの通知元IPアドレスを入力
- グループ1 TRAP受信時動作設定
   SNMP通知:「無効」を選択
   その他、TRAP受信時の動作を設定

"グループ1 - TRAP受信時動作設定"はページの一番下にあります。画面スクロールなどで表示・設定してください。

| PATLITE.                                                                                                    | 機器名称 MAC 7<br>Notwork Signal Tower | アドレス Firmware Version G E・                              |
|----------------------------------------------------------------------------------------------------|------------------------------------|---------------------------------------------------------|
| 監視設定 > TRAP受信設定 > 受信設定                                                                                                    | Network Signal Tower               |                                                         |
| <b>义</b> 本体設定 🗸                                                                                                    |                                    | キャンセル 設定                                                |
| <ul> <li>コマンド受信設定             </li> </ul>                                                                                                    | TRAP受信設定                           |                                                         |
| 🛛 EHRE                                                                                                    | グループ設定                             | 1 *                                                     |
| Ping監視設定                                                                                                    |                                    |                                                         |
| · 個別設定                                                                                                    | 受信TRAPグループ設定1                      |                                                         |
| ・グループ設定                                                                                                    | グループ名称                             | CMGR APL ERROR                                          |
| TRAP安信股还<br>每十10中                                                                                                    |                                    |                                                         |
| - 新生物定                                                                                                    | 1-1                                |                                                         |
| SNMP对应接器整視設定                                                                                                    | TRAP通知元アドレス                        | La (24,81,785)                                          |
| ・基本設定                                                                                                    | TRAP番号                             |                                                         |
| ・条件合致横知铅定                                                                                                    |                                    | OID:                                                    |
| ・変化検知設定                                                                                                    | variable-bindings1                 | 型: integer                                              |
| 接点入力設定                                                                                                    |                                    | 值:                                                      |
| <ul> <li>状態変化検知設定</li> </ul>                                                                                                    |                                    | OID:                                                    |
| ·条件合致検知設定                                                                                                    | variable-bindings2                 | 型: integer 🗸                                            |
| ☆ 通知設定 ∨                                                                                                    |                                    | 值:                                                      |
|                                                                                                    | 1-2                                |                                                         |
| <ul> <li>クラウド設定</li> </ul>                                                                                                    | TRAP通知元アドレス                        |                                                         |
|                                                                                                    | TRAP番号                             |                                                         |
| パ 本体操作設定 ~                                                                                                    | 10 T T (1000 00                    |                                                         |
| DATTITE                                                                                                    | 機器名称 MAC 7                         | FIFUX Firmware Version                                  |
|                                                                                                    | Network Signal Tower               | 1.00                                                    |
| 監視設定 > TRAP受信設定 > 受信設定                                                                                                    |                                    |                                                         |
| ★本体設定     ✓     ✓     ✓     ✓     ✓     ✓     ✓     ✓     ✓     ✓     ✓     ✓     ✓     ✓     ✓     ✓     ✓     ✓     ✓     ✓     ✓     ✓     ✓     ✓     ✓     ✓     ✓     ✓     ✓     ✓     ✓     ✓     ✓     ✓     ✓     ✓     ✓     ✓     ✓     ✓     ✓     ✓     ✓     ✓     ✓     ✓     ✓     ✓     ✓     ✓     ✓     ✓     ✓     ✓     ✓     ✓     ✓     ✓     ✓     ✓     ✓     ✓     ✓     ✓     ✓     ✓     ✓     ✓     ✓     ✓     ✓     ✓     ✓     ✓     ✓     ✓     ✓     ✓     ✓     ✓     ✓     ✓     ✓     ✓     ✓     ✓     ✓     ✓     ✓     ✓     ✓     ✓     ✓     ✓     ✓     ✓     ✓     ✓     ✓     ✓     ✓     ✓     ✓     ✓     ✓     ✓     ✓     ✓     ✓     ✓     ✓     ✓     ✓     ✓     ✓     ✓     ✓     ✓     ✓     ✓     ✓     ✓     ✓     ✓     ✓     ✓     ✓     ✓     ✓     ✓     ✓     ✓     ✓     ✓     ✓     ✓     ✓     ✓     ✓     ✓     ✓     ✓     ✓     ✓     ✓     ✓     ✓     ✓     ✓     ✓     ✓     ✓     ✓     ✓     ✓     ✓     ✓     ✓     ✓     ✓     ✓     ✓     ✓     ✓     ✓     ✓     ✓     ✓     ✓     ✓     ✓     ✓     ✓     ✓     ✓     ✓     ✓     ✓     ✓     ✓     ✓     ✓     ✓     ✓     ✓     ✓     ✓     ✓     ✓     ✓     ✓     ✓     ✓     ✓     ✓     ✓     ✓     ✓     ✓     ✓     ✓     ✓     ✓     ✓     ✓     ✓     ✓     ✓     ✓     ✓     ✓     ✓     ✓     ✓     ✓     ✓     ✓     ✓     ✓     ✓     ✓     ✓     ✓     ✓     ✓     ✓     ✓     ✓     ✓     ✓     ✓     ✓     ✓     ✓     ✓     ✓     ✓     ✓     ✓     ✓     ✓     ✓     ✓     ✓     ✓     ✓     ✓     ✓     ✓     ✓     ✓     ✓     ✓     ✓     ✓     ✓     ✓     ✓     ✓     ✓     ✓     ✓     ✓     ✓     ✓     ✓     ✓     ✓     ✓     ✓     ✓     ✓     ✓     ✓     ✓     ✓     ✓     ✓     ✓     ✓     ✓     ✓     ✓     ✓     ✓     ✓     ✓     ✓     ✓     ✓     ✓     ✓     ✓     ✓     ✓     ✓     ✓     ✓     ✓     ✓     ✓     ✓     ✓     ✓     ✓     ✓     ✓     ✓     ✓     ✓     ✓     ✓     ✓     ✓     ✓     ✓     ✓     ✓     ✓     ✓     ✓     ✓     ✓     ✓     ✓     ✓     ✓     ✓     ✓     ✓     ✓     ✓     ✓     ✓     ✓     ✓     ✓     ✓ | 109-11-1                           |                                                         |
| 🔓 コマンド受信設定 🗸 🗸                                                                                                    | variable-bindings1                 | 型: integer 💙<br>值:                                      |
| <ul> <li></li></ul>                                                                                                    | variable-bindings2                 | OID:<br>· integer · · · · · · · · · · · · · · · · · · · |
| Ping監視設定                                                                                                    |                                    |                                                         |
| ・個別設定                                                                                                    |                                    |                                                         |
| ・グループ設定                                                                                                    |                                    |                                                         |
| TRAP受信股定<br>早十%中                                                                                                    | グループ1 - TRAP受信時動作設定                |                                                         |
| 、受信的字                                                                                                    | 赤                                  | 点灯 🗸                                                    |
| SNMP对応機器監視設定                                                                                                    | 莨                                  | 変化なし                                                    |
| ・基本設定                                                                                                    | 绿                                  |                                                         |
| ・条件合致検知設定                                                                                                    |                                    |                                                         |
| ・変化検知設定                                                                                                    | 育                                  |                                                         |
| 接点入力設定                                                                                                    | É                                  | <u> 変化なし</u>                                            |
| ・状態変化検知設定                                                                                                    | 音声                                 | ワンショット再生 0 回                                            |
| * 来什否以便知設定                                                                                                    |                                    |                                                         |
| ⑦ 通知設定 ~                                                                                                    | 首声チャンネル                            | cno1: フサーバターン1                                          |
| -                                                                                                    | メール送信                              | 無効 💷 有効                                                 |
| <ul> <li>クラウド設定</li> <li>マ</li> </ul>                                                                                                    | SNMP通知                             | 無効 💷 有効                                                 |
| R +######                                                                                                    | HTTPコマンド送信                         | 無効 💴 有効                                                 |
|                                                                                                    | MOTTX#/#                           | 無効 〇画 有効                                                |
| d) 音声登録                                                                                                    | 接点出力 1                             | 変化なし V                                                  |
| <mark>온</mark> 管理 ~~                                                                                                    | 接点出力 2                             | 変化なし  *                                                 |
|                                                                                                    |                                    |                                                         |

(Fujitsu Restricted)

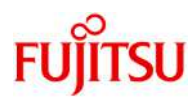

"本体操作設定"の"クリア動作設定"画面で以下の設定を行い、「設定」ボタンをクリックします。

- クリアボタン設定
- クリアボタン:「有効」を選択 ● クリアボタン押下時通知設定
- SNMP通知:「有効」を選択 段階クリア:「一括クリア」を選択

| PATLITE.         |   | 機器名称<br>Network Signal Tower | MAC 7 | パレス      | 2.12   |          | Firmware<br>1.00 | 2 Version | ŵ  | [→ |
|------------------|---|------------------------------|-------|----------|--------|----------|------------------|-----------|----|----|
| 本体操作設定 > クリア動作設定 |   |                              |       |          |        |          |                  |           |    |    |
| 🗳 本体設定           | ~ |                              |       |          |        |          |                  | キャンセル     | 32 |    |
| 🔓 コマンド受信設定       | ~ | クリアボタン設定                     |       |          |        | -        |                  |           |    |    |
| ❷ 監視設定           | ~ | 203                          | アボタン  | 無効       | 🤨 有药   | 5        |                  |           |    |    |
| <b>ث</b> 通知設定    | ~ | クリアボタン押下時通知設定                |       |          |        |          |                  |           |    |    |
| 0                |   | ×-                           | ール送信  | 無効       | (3)有穷  | 动        |                  |           |    |    |
| ○ クラワト設定         | ~ | SN                           | IMP通知 | 無効       | 🔍 有刻   | 动        |                  |           |    |    |
| 务 本体操作設定         |   | HTTPコマン                      | ンド送信  | 無効       | 3 有穷   | <b>b</b> |                  |           |    |    |
| クリア動作物ま          |   | МС                           | QTT送信 | 無効       | ○● 有分  | 动        |                  |           |    |    |
| テストボタン設定         |   | 段图                           | 皆クリア  | (e) - j; | ミクリア   | 02₽      | 受階クリア            |           |    |    |
| 接点出力設定           |   |                              |       | 赤        | 無効 🔍   | 有劾       |                  |           |    | 1  |
| 信号灯操作            |   |                              |       | 黄鱼       | 戦 🔍    | 有効       |                  |           |    | -  |
| ↓ 音声登録           |   | 信号炸                          | コクリア  | 緑井       | 職効 🧰   | 有効       |                  |           |    |    |
| -                |   |                              |       | 青魚       | 戦      | 有効       |                  |           |    |    |
|                  | ~ |                              |       | 8 #      | 無効 🔍   | 有効       |                  |           |    |    |
|                  |   | SNMPクリア時通知設定                 |       |          |        |          |                  |           |    |    |
|                  |   | ×-                           | ール送信  | 無効       | (1) 有穷 | 劝        |                  |           |    |    |
|                  |   | SN                           | IMP通知 | 無効       | (1) 有3 | 动        |                  |           |    |    |
|                  |   | HTTPコマン                      | ンド送信  | 無効       | (1) 有3 | 动        |                  |           |    |    |
|                  |   | МС                           | QTT送信 | 無効       | ○ 有3   | 动        |                  |           |    |    |
|                  |   |                              |       |          |        |          |                  |           |    |    |
|                  |   | RSH/SSHクリア時通知設定              |       |          |        |          |                  |           |    |    |

### ネットワーク制御信号灯(NHB4-3-RYG)の設定

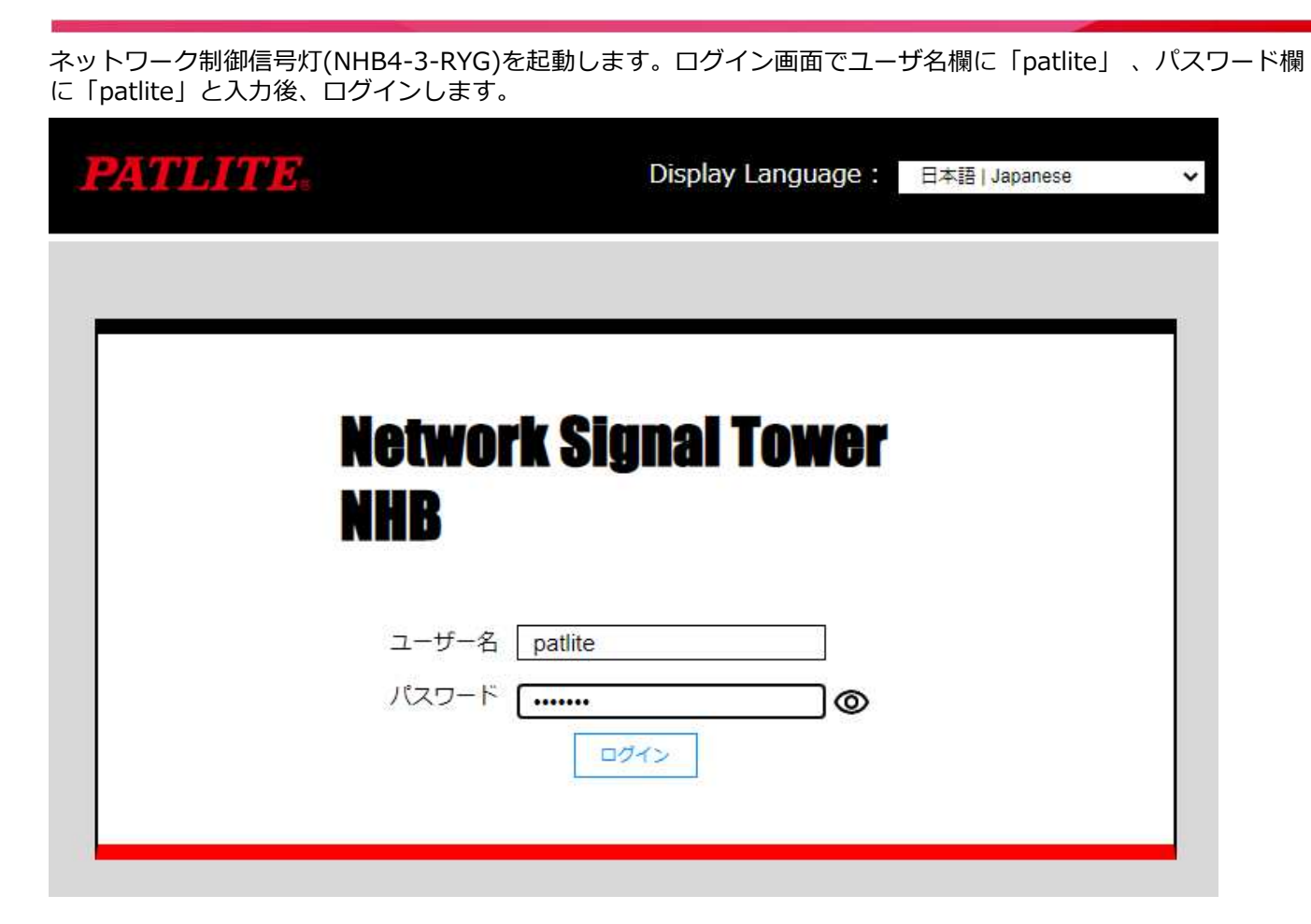

#### Webセットアップツールの初期画面が表示されます。

| PATLITE.        |   | 機器名称<br>Network Signal <u>Tower</u>                                      |      | MAC 7  | アドレス<br>1910日に0254日の日 | Firmware Version 1.00 | ł      | @ [→ |
|-----------------|---|--------------------------------------------------------------------------|------|--------|-----------------------|-----------------------|--------|------|
| ホーム画面           |   |                                                                          |      |        |                       |                       |        |      |
| 🔍 本体設定          | ~ | <ul> <li>重要</li> <li>■</li> <li>重要</li> <li>本製品は、最新バージョンのファー/</li> </ul> | ウェフ  | へのアッ   | ノブデートの上、ご使用いた?        | だきますようお願い             | します。   | (当社木 |
| - コマンド受信設定      | ~ | ームページにて、最新ファームウェア                                                        | でを公開 | してい    | E9)                   |                       |        |      |
| ❷ 監視設定          | ~ | 本体情報                                                                     |      |        |                       |                       |        |      |
|                 |   |                                                                          | 1    | 幾種     | NHB                   |                       |        |      |
| 🍄 通知設定          | ~ |                                                                          | 動作   | 動源     | 24V DC                |                       |        |      |
| ○ クラウド設定        | ~ |                                                                          | 本機   | 時刻     | 2022/11/8 9:59:29     | 時刻を設                  | 定する    |      |
| <b>多</b> 本体操作設定 | ~ |                                                                          |      |        |                       |                       |        | 1    |
|                 |   | クリアホタン                                                                   | •    | 有効     | SNMPコマント受信            | Refié 🔹               | 有効     |      |
| 2 管理            | ~ |                                                                          |      | 有効     | CNMD时广场段影響            | 6345 (0)              | 113 XJ |      |
|                 |   |                                                                          |      | rana - | SNMP通知機能              |                       | 有効     | ↑    |
|                 |   |                                                                          |      |        | SSHコマンド受信機            | 能の                    | 無効     |      |
|                 |   |                                                                          |      |        | RSHコマンド受信機            | 1£ 0                  | 無効     | +    |
|                 |   |                                                                          |      |        | HTTPコマンド受信            | 免距 ()                 | 無効     |      |
|                 |   |                                                                          |      |        | ソケット通信機能              | 0                     | 無効     |      |
|                 |   |                                                                          |      |        | Azure接続               | 0                     | 未接続    | -    |
|                 |   |                                                                          |      |        | AWS接続                 | 0                     | 未接続    |      |

Fujitsu Restricted

FUITSU

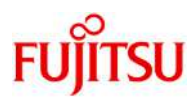

DHCPを利用する場合(設定反映のためネットワーク再起動が必要です)

"本体設定"の"ネットワーク設定"画面で、設定方法として「自動設定」を選択します。また、ホスト名に 「「ころ」を入力し、「設定」ボタンをクリックします。

| PATLITE.           |                         | <sup>機器名称</sup><br>Network Signal Tower | MAC | アドレス<br>5950-5502-56-60 | Firmware Version 1.00 | @ [→ |
|--------------------|-------------------------|-----------------------------------------|-----|-------------------------|-----------------------|------|
| 本体設定 > ネットワーク設定    |                         |                                         |     |                         |                       |      |
| 🔏 本体設定             | $\overline{\mathbf{v}}$ |                                         |     |                         | キャンセル                 | 設定   |
| 機能の有効化<br>ネットワーク設定 |                         | IPv4                                    |     | _                       | _                     |      |
| 時刻設定               |                         | 設定方                                     | 荡法  | ○手動設定 ⑧自日               | 動設定                   |      |
| 基本設定               |                         | IPアドレ                                   | ス   |                         |                       |      |
| コマンド受信設定           | ~                       | サブネットマス                                 | マク  | [                       |                       |      |
| ❷ 監視設定             | ~                       | デフォルトゲートウェ                              | :1  |                         |                       |      |
|                    |                         | DNSサーバーアドレ                              | ~~~ | 0.0.0.0                 |                       |      |
| ☆ 通知設定             | ~                       |                                         |     |                         |                       |      |
| ○ クラウド設定           | ~                       | IPv6                                    |     |                         |                       |      |
|                    |                         | 設定方                                     | 访法  | ◎手動設定 ○自                | 肋設定                   |      |
| <b>光</b> 本体操作設定    | ~                       | IPv6リンクローカルアドレ                          | ベ   | dunne statie.           | - 4,00 mm             | (4)  |
| 오 빨만               |                         | IPアドレ                                   | ス   |                         |                       |      |
|                    | ~                       | プレフィックス                                 | 民長  |                         |                       |      |
|                    |                         | デフォルトゲートウェ                              | :1  |                         |                       |      |
|                    |                         | DNSサーバーアドレ                              | ス   |                         |                       |      |
|                    |                         |                                         |     |                         |                       |      |
|                    |                         | <b>ホスト名</b><br>ホフト                      | 2   |                         |                       |      |
|                    |                         | //×1                                    | 11  |                         |                       |      |
|                    |                         |                                         |     |                         |                       |      |

#### 固定IPを利用する場合(設定反映のためネットワーク再起動が必要です)

"本体設定"の"ネットワーク設定"画面で、設定方法として「手動設定」を選択しIPアドレスなど必要な情報を設定します。また、ホスト名に「Incontinue」」を入力し、「設定」ボタンをクリックします。

| PATLITE.           |   | 機器名称<br>Network Signal Tower | MAC                                     | アドレス<br>1912年-0714-001 | Firmware Version<br>1.00 | @ [→ |
|--------------------|---|------------------------------|-----------------------------------------|------------------------|--------------------------|------|
| 本体設定 > ネットワーク設定    |   |                              |                                         |                        |                          |      |
| <b>义</b> 本体設定      |   |                              |                                         |                        | キャンセル                    | BE   |
| 機能の有効化<br>ネットワーク設定 |   | IPv4                         |                                         |                        |                          |      |
| 時刻設定               |   | 设定方                          | 5法                                      | ●手動設定 ○自動              | 設定                       |      |
| 基本設定               |   | IPアドレ                        | ~~~~~~~~~~~~~~~~~~~~~~~~~~~~~~~~~~~~~~~ |                        |                          | 1    |
| 📑 コマンド受信設定         | ~ | サブネットマス                      | マク                                      |                        |                          |      |
| ▲ 監視設定     ●       | ~ | デフォルトゲートウェ                   | -1                                      |                        |                          |      |
|                    |   | DNSサーバーアドレ                   | ス                                       | 0.0.00                 |                          |      |
| ☆ 通知設定             | ~ |                              |                                         |                        |                          |      |
| ○ クラウド設定           | ~ | IPv6                         |                                         |                        |                          |      |
|                    |   | 設定方                          | 苏法                                      | ◎手動設定 ○自動              | 設定                       | (2)  |
| <b>多</b> 本体操作設定    | ~ | IPv6リンクローカルアドレ               | ス                                       |                        | Him des                  |      |
| 2. 管理              |   | IPアドレ                        | ス                                       |                        |                          | 4    |
|                    |   | プレフィックス                      | 長                                       |                        |                          |      |
|                    |   | デフォルトゲートウェ                   | :1                                      |                        |                          |      |
|                    |   | DNSサーバーアドレ                   | ス                                       |                        |                          | ]    |
|                    |   |                              |                                         |                        |                          |      |
|                    |   | ホスト名                         |                                         |                        |                          |      |
|                    |   | <b>ホスト</b>                   | 名                                       | (Distance)             |                          |      |

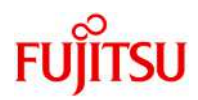

"コマンド受信設定"の"SNMP設定"画面で以下の設定を行い、「設定」ボタンをクリックします。

- SNMPコマンド受信
- SNMPコマンド受信機能: 「有効」を選択 ● SNMPバージョン設定
- バージョン選択:「v1/v2c」を選択
   v1/v2c
   SETコミュニティ名:「private」を入力 GETコミュニティ名:「public」を入力

| PATLITE.                    |   | 機器名称<br>Network Signal Tower | MAC       | : アドレス<br>1392-025-025-041-005 | Firmware Version 1.00 | ŵ | [→ |
|-----------------------------|---|------------------------------|-----------|--------------------------------|-----------------------|---|----|
| コマンド受信設定 > SNMP設定           |   |                              |           |                                |                       |   |    |
| 💐 本体設定                      | ~ |                              |           |                                | キャンセル                 | 2 | T. |
| 🔓 コマンド受信設定                  |   | SNMPコマンド受信                   |           |                                |                       |   |    |
| ソケット通信設定                    |   | SNMPコマン                      | 受信機能      | 無効 💶 有効                        |                       |   |    |
| RSH / SSHコマンド受信設定<br>SNMP設定 |   | SNMPパージョン設定                  | 0 N 18240 |                                |                       |   |    |
| ❷ 監視設定                      | ~ | Л-,                          | が強い。      | @V1/V2C 0/V3                   |                       |   |    |
| -                           |   | v1/v2c                       |           | $\frown$                       |                       |   |    |
| ☆ 通知設定                      | ~ | SET D R                      | ユニティ名     | private                        |                       |   | ]  |
|                             |   | GET I S:                     | ユニティ名     | public                         |                       |   | ]  |
| ○ クラウド設定                    | ~ |                              |           |                                |                       |   |    |
| <b>先</b> 本体操作設定             | ~ |                              |           |                                |                       |   |    |
|                             |   |                              |           |                                |                       |   |    |
| る管理                         | ~ |                              |           |                                |                       |   | 4  |

"通知設定"の"SNMP通知設定"画面で以下の設定を行い、「設定」ボタンをクリックします。

- SNMP通知共通設定
   SNMP通知機能:「有効」を選択
   送信回数:TRAPの送信回数を入力
   共通送信TRAPコミュニティ名:「public」を入力
- SNMP通知設定 通知先アドレス:「トラップ送信先のIPアドレス」を入力 種別:「v2c - Trap」を選択

| PATLITE.        |   | 機器名称<br>Network Signal Tower  | MAC PEUX             | Firmware Version | @ [→ |
|-----------------|---|-------------------------------|----------------------|------------------|------|
| 通知設定 > SNMP通知設定 |   |                               |                      |                  |      |
| 🗳 本体設定          | ~ |                               |                      | キャンセル            | RE   |
| 🛃 コマンド受信設定      | ~ | SNMP通知共通設定                    |                      |                  |      |
| ❷ 監視設定          | ~ | SNMP通<br>送                    | 知機能 無効 ● 有効<br>信回数 1 |                  |      |
| ☆ 通知設定          |   | <b>v1/v2c</b><br>共通送信TRAPコミュニ | ディ名 public           |                  |      |
| メール通知設定         |   |                               | <u> </u>             |                  |      |
| TTTP/EARDAE     |   | SNMP通知設定                      |                      |                  |      |
| ○ クラウド設定        | ~ | SNMP通知送信先 1                   |                      | -                |      |
| <b>多</b> 本体操作設定 | ~ | 通知先ア                          | FUZ [[104 61 244]    | 1                |      |
|                 |   |                               | 種別 v2c - Trap ,      | • J              |      |
|                 | ~ | SNMP通知送信先 2                   | 1                    |                  | 4    |
|                 |   | 通知先ア                          | FU2                  |                  |      |
|                 |   |                               | 種別 v2c - Trap        | ~                |      |
|                 |   | SNMP诵知送信先 3                   |                      |                  |      |

(Fujitsu Restricted )

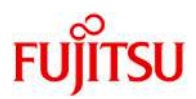

"監視設定"の"TRAP受信設定・基本設定"画面で以下の設定を行い、「設定」ボタンをクリックします。

- TRAP受信基本設定
- TRAP受信機能: 「有効」を選択 ● SNMPバージョン設定
- SNMPパーション設定 バージョン選択:「v1/v2c」を選択
   v1/v2c
- 受信TRAPコミュニティ:「public」を入力

| PATLITE.               |   | <sup>機器名称</sup><br>Network Signal Tower | MAC アドレス                                                                                                    | Firmware Version | @ [→ |
|------------------------|---|-----------------------------------------|----------------------------------------------------------------------------------------------------|------------------|------|
| 監視設定 > TRAP受信設定 > 基本設定 |   |                                         |                                                                                                    |                  |      |
| 🔾 本体設定                 | ~ |                                         |                                                                                                    | キャンセル            | 32   |
| - コマンド受信設定             | ~ | TRAP受信基本設定                              |                                                                                                    |                  |      |
|                        |   | TRAP受信                                  | 言機能 無効 🔍 有効                                                                                                    |                  |      |
| S SHARE                | Ľ | SNMPバージョン設定                             |                                                                                                    |                  |      |
| Ping監視設定               |   | ∠=<>=?\                                 | · 編択 ● v1/v2c ①1                                                                                                    | 13               |      |
| ・個別設定                  |   | /                                       | VALUE OF ALL OF ALL OF |                  |      |
| ・グループ設定                |   | v1/v2c                                  |                                                                                                    |                  |      |
| TRAP受信設定               |   | 受信TRAPコミュニ                              | === 1 public                                                                                                    |                  | 6    |
| • 基本設定                 |   |                                         |                                                                                                    |                  |      |
| ・受信設定                  |   |                                         |                                                                                                    |                  |      |
| SNMP対応機器監視設定           |   |                                         |                                                                                                    |                  |      |
| ・基本設定                  |   |                                         |                                                                                                    |                  |      |
| ・条件合致検知設定              |   |                                         |                                                                                                    |                  |      |
| ・変化検知設定                |   |                                         |                                                                                                    |                  | 0    |
| ☆ 通知設定                 | ~ |                                         |                                                                                                    |                  | 4    |

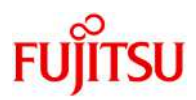

"監視設定"の"TRAP受信設定・受信設定"画面で以下の設定を行い、「設定」ボタンをクリックします。

- 受信TRAPグループ設定1
   クループ名称:任意のグループ名を入力
   TRAP通知元アドレス:TRAPの通知元IPアドレスを入力
- グループ1 TRAP受信時動作設定
   SNMP通知:「無効」を選択
   その他、TRAP受信時の動作を設定

"グループ1 - TRAP受信時動作設定"はページの一番下にあります。画面スクロールなどで表示・設定してください。

| PATLITE.                                                      |   | <sup>機器名称</sup><br>Network Signal Tower | MAC 7  | パドレス<br>1910年1月12日 | ld act   | Firmware \ | Version | ŵ  | [→ |
|---------------------------------------------------------------|---|-----------------------------------------|--------|--------------------|----------|------------|---------|----|----|
| 監視設定 > TRAP受信設定 > 受信設定                                        |   |                                         |        |                    |          |            |         |    |    |
| 🔾 本体設定                                                        | ~ |                                         |        |                    |          |            | キャンセル   | 50 | ž  |
| 🖁 コマンド受信設定                                                    | ~ | TRAP受信設定                                |        |                    |          |            |         |    |    |
| ❷ 監視設定                                                        |   | グルー:                                    | プ設定    | 1                  | *        |            |         |    |    |
| Ping監視設定<br>・ (限別設定<br>・ グループ設定<br>TEAD発信的性                   |   | 受信TRAPグループ設定1<br>グルー:                   | プ名称    | CMGR_A             | PL_ERROR | 1          |         |    | ]  |
| <ul> <li>基本設定</li> <li>·受信設定</li> <li>SNMP対応機器監視設定</li> </ul> |   | <b>1-1</b><br>TRAP通知元ア                  | ドレス    |                    | 241      | ru         |         |    | ]  |
| ・基本設定                                                         |   | TRA                                     | P番号    |                    |          |            |         |    | ]  |
| <ul> <li>・条件合致検知設定</li> <li>・変化検知設定</li> </ul>                |   | variable-bind                           | lings1 | oid:<br>型:[        | integer  |            |         |    | •  |
| ☆ 通知設定                                                        | ~ |                                         |        | 值:[                |          |            |         |    | ¥. |
| A 575 5765                                                    |   | variable-bind                           | lings2 | oiD:<br>型:         | integer  |            |         |    | ~  |
| ○ クラワト設定                                                      | ~ |                                         |        | 值:                 |          |            |         |    |    |
| <b>多</b> 本体操作設定                                               | ~ | 1-2                                     |        | 10                 |          |            |         |    | 65 |

| PATLITE.                                                   |   | Maran<br>Network Signal Tower        | MAC            | Pruz                                       |                    | 1.00           | 命 [→           |
|------------------------------------------------------------|---|--------------------------------------|----------------|--------------------------------------------|--------------------|----------------|----------------|
| 監視設定 > TRAP受信設定 > 受信設定                                     |   |                                      | -              |                                            |                    |                |                |
| 🗳 本体設定                                                     | ~ |                                      |                | 10 (                                       |                    | * <b>#</b> >/5 | 94 <b>39</b> 2 |
| 🍰 コマンド受信設定                                                 | ~ | <b>1-4</b><br>TRAP通知元アドレ             | ス              |                                            |                    |                |                |
| ❷ 監視設定                                                     | ~ | TRAP                                 | 号              |                                            |                    |                |                |
| Ping監視設定<br>・個別設定<br>・グループ設定<br>TRAP受信設定<br>・基本設定<br>・受信設定 |   | variable-binding<br>variable-binding | 151<br>152     | OID:[<br>型:[<br>値:[<br>OID:[<br>型:[<br>値:[ | integer<br>integer |                | ~<br>          |
| SNMP对应機器監視設定<br>•基本設定<br>•条件合致検知設定<br>• 实化検知設定             |   | グループ1 - TRAP受信時動作設定                  | 赤              | 点灯                                         | ~                  | )              | (†             |
| 🍄 通知設定                                                     | ~ |                                      | 黄              | 「点滅パタ                                      | ->1 ◄              |                | ¥              |
| ○ クラウド設定                                                   | ~ |                                      | 緑青             | 変化なし       変化なし                            | , v<br>, v         |                |                |
| <b>光</b> 本体操作设定                                            | ~ |                                      | 白              | 変化なし                                       | ~                  |                |                |
| 名 管理                                                       | ~ | フナ<br>メールは<br>SNMP3                  | ゲー<br>送信<br>風知 | 停止<br>無効<br>無効<br>())                      | ▼<br>有効<br>有効      | J              |                |
|                                                            |   | HTTPITH<br>MQTT                      | 送信<br>送信       | 無効 🔾 🔊                                     | 有効<br>有効           |                |                |

(Fujitsu Restricted)

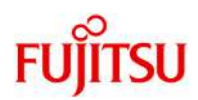

"本体操作設定"の"クリア動作設定"画面で以下の設定を行い、「設定」ボタンをクリックします。

- クリアボタン設定
- クリアボタン:「有効」を選択 ● クリアボタン押下時通知設定
  - SNMP通知:「有効」を選択 段階クリア:「一括クリア」を選択

| PATLITE.         |   | 機器名称<br>Network Signal Tower | MAC          | PFUZ         | 1024 | di kat     | Firmware 1.00 | Version | 命 [→ |
|------------------|---|------------------------------|--------------|--------------|------|------------|---------------|---------|------|
| 本体操作設定 > クリア動作設定 |   |                              |              |              |      |            |               |         |      |
| <b>《</b> 本体設定    | ~ |                              |              |              |      |            |               | キャンセル   | BE   |
| 🔓 コマンド受信設定       | ~ | クリアボタン設定                     |              |              |      |            |               |         |      |
| ❷ 監視設定           | ~ | クリア                          | パボタン         | 無効           | •    | 有効         |               |         |      |
| ☆ 通知設定           | ~ | クリアボタン押下時通知設定                |              |              |      |            |               |         |      |
| △ クラウド設定         | ~ | X-<br>SN                     | ·ル送信<br>MP通知 | 無効<br>無効     |      | 有効<br>有効   |               |         |      |
| <b>多</b> 本体操作設定  |   | HTTPIR                       | - ド送信        | 無効           |      | 有効         |               |         |      |
| クリア動作設定          |   | MQ                           | TT送信         | 無効           | CB   | 有効         |               |         |      |
| テストボタン設定         |   | 段降                           | ロリア          |              | 括クリ  | 7 (        | 2段階クリア        |         |      |
| 信号灯操作            |   |                              |              | 赤            | 無効   | 1 有        | <b></b> 朝効    |         | 1    |
| 2 管理             | ~ |                              |              | 黄            | 無効   | 1 7        | 动             |         | 4    |
| -                |   | 信号灯                          | 「クリア         | 緑            | 無効   | • 有        | 动             | 2       |      |
|                  |   |                              |              | 青            | 無効   | • 有        | 「効            |         |      |
|                  |   |                              |              | <del>白</del> | 無効   | <b>C</b> 4 | 与効            |         |      |
|                  |   | SNMPクリア時通知設定                 |              |              |      |            |               |         |      |
|                  |   |                              |              |              |      |            |               |         |      |

## FUJITSU Software Systemwalker Centric Managerの設定 FUITSU

Systemwalker Centric Manager からネットワーク制御信号灯(NHV6-3DP-RYG/NHB4-3-RYG)に対して、イベ ントをSNMP トラップで転送します。また、イベントが通知されたネットワーク制御信号灯(NHV6-3DP-RYG/NHB4-3-RYG)に対し、クリアボタンが押されたタイミングで、ネットワーク制御信号灯(NHV6-3DP-RYG/NHB4-3-RYG)からSystemwalker Centric Managerへ、イベントのSNMP トラップを転送します。 ※ここではNHV6-3DP-RYGに対する設定例を示します。 Systemwalker Centric Managerの管理コンソール画面を表示し、機能選択を「編集」モードにします。

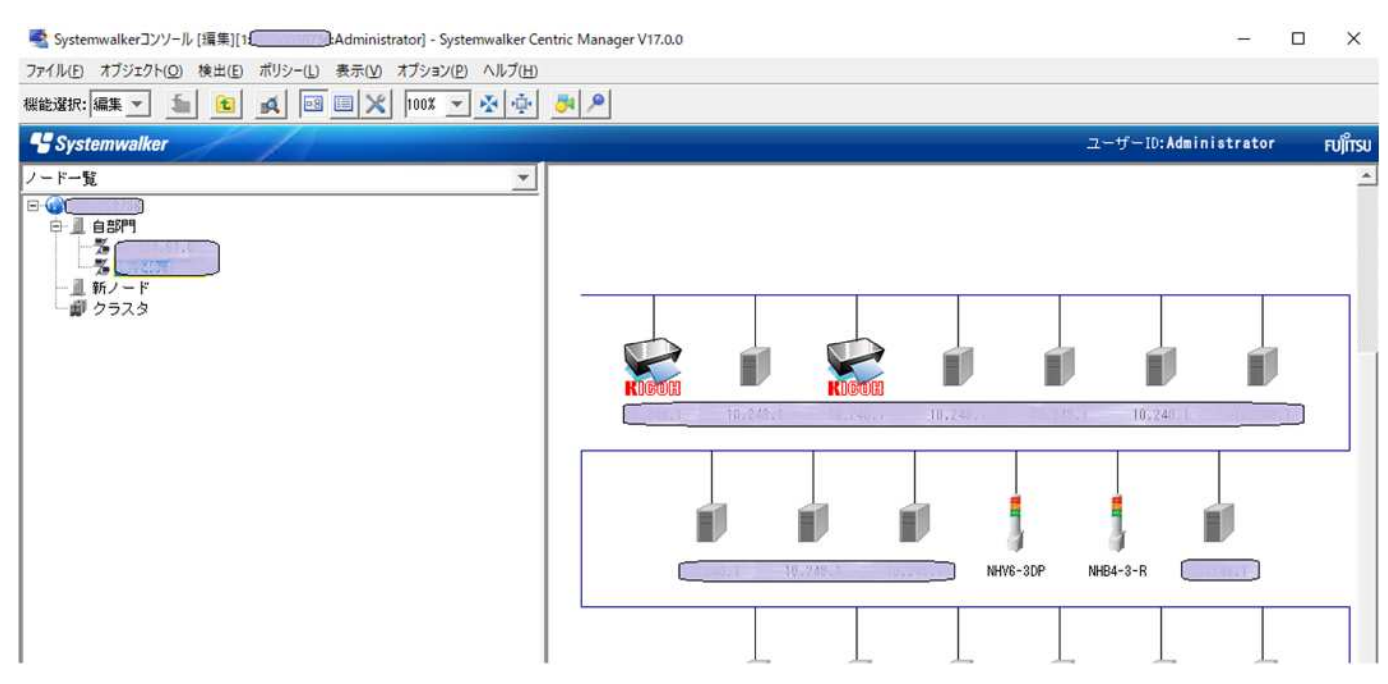

ノード(NHV6-3DP-RYG)のアイコンを右クリックし、「プロパティ」を選択します。

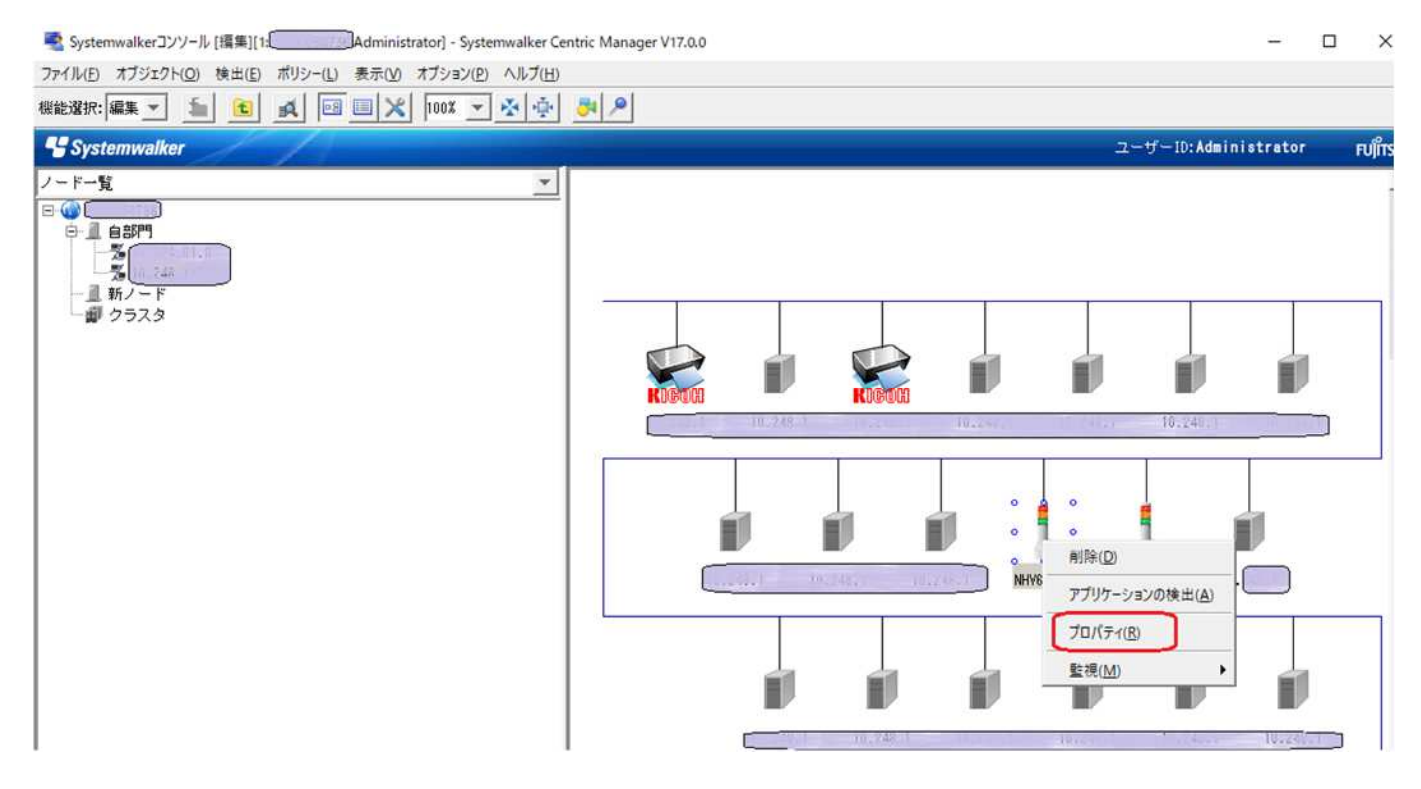

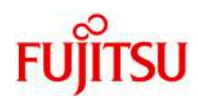

"基本情報"として、表示名や説明等を記載し(任意) OKボタンをクリックします。

| 西海山               | an )                | 三子公司计主书口               | -ت <i>ي</i> تر | * 1                | 7471        |
|-------------------|---------------------|------------------------|----------------|--------------------|-------------|
| 旧市和()<br>Guetenwa | ø⊮ ∣<br>Iker Centri | a∓#⊡ig¥©<br>ic Manager | Systemwa       | ]  <br> ker Anerst | ion Manager |
| 基本情報              | ネット                 | フーク 1                  | ンタフェース         | 監視                 | ポリシー        |
|                   |                     |                        |                | 1                  |             |
| 表示名:              | NHV6-3DF            | P-RYG                  |                |                    |             |
| <b>党8月</b> :      | パトライ                | ト 「ネットワー               | -ク表示灯]         |                    |             |
|                   |                     |                        |                |                    |             |
| クラスダ名             | :                   |                        |                |                    |             |
| ベンダー名             | : NoEntry           |                        |                |                    | *           |
|                   | .Et.                |                        |                |                    |             |
| インノ権別             | 一見:                 |                        |                |                    |             |
| Device            |                     |                        |                |                    |             |
|                   |                     |                        |                |                    |             |
|                   |                     |                        |                |                    |             |
|                   |                     |                        |                |                    |             |
|                   |                     |                        |                |                    |             |
|                   |                     |                        |                |                    |             |
|                   |                     |                        |                |                    |             |
|                   |                     |                        |                |                    |             |
|                   |                     |                        |                |                    |             |
|                   |                     |                        |                | ک <del>و</del> the | BilRe       |
|                   |                     |                        |                | 追加                 | 育切除余        |
|                   |                     |                        |                | 追加                 | 削除          |

"ネットワーク"では、ホスト名(IPアドレス)、コンピュータ名、Rコミュニティ名、Wコミュニティ名等を記載します。

また、有効なSNMPエージェントのバージョンに「SNMPv2C」を選択し、OKボタンをクリックします。

| 電源制御                                                              | 限率者把命举         | ビデオ          | アイコン                 |   |
|-------------------------------------------------------------------|----------------|--------------|----------------------|---|
| Systemwalker Cer                                                  | ntric Manager  | Systemwalker | Operation Manage     | ŗ |
| 基本情報 ネッ                                                           | トワーク イ         | ンタフェース       | 監視ポリシー               |   |
| ホスト名:                                                             |                |              |                      | _ |
| コンビュータ名:                                                          |                |              |                      |   |
| Rコミュニティ名:                                                         | private        |              |                      |   |
| コミュニティ名:                                                          | public         |              |                      |   |
| T DHCP                                                            |                |              |                      |   |
|                                                                   |                |              |                      |   |
| IT RAS                                                            |                |              |                      |   |
| □ RAS<br>□ INTERNET                                               |                |              |                      |   |
| □ RAS<br>□ INTERNET<br>MIB2 SysDesc:                              |                |              |                      |   |
| 〒 RAS<br>「 INTERNET<br>MIB2 SysDesc:<br>有効なSNMPエージェ               | ントのバージョン:      | SNMPv2C      |                      | ¥ |
| 〒 RAS<br>「 INTERNET<br>MIB2 SysDesc:<br>有効なSNMPエージェ<br>SNMPv3の設定: | <br>ントのバージョン:  | SNMPv2C      | 詳細                   | - |
| □ RAS<br>□ INTERNET<br>MIB2 SysDesc:<br>有効なSNMPエージェ<br>SNMPv3の設定: | ントのバージョン:      | SNMPv2C      | -<br>□<br>□<br>□<br> | * |
| 〒 RAS<br>「 INTERNET<br>MIB2 SysDesc:<br>有効なSNMPエージェ<br>SNMPv3の設定: | <br> ントのバージョン: | SNMPv2C      | 唐羊永园。。。              | ¥ |
| □ RAS<br>□ INTERNET<br>MIB2 SysDesc:<br>有効なSNMPエージェ<br>SNMPv3の設定: | ントのバージョン:      | SNMPv2C      | ==                   | * |

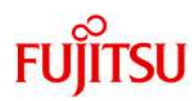

| 電源制<br>Systemwa<br>本情報 | 御  <br>alker Centric<br>  ネットワー | 詳細情報<br>Manager<br>-ク インパ | ビデオ<br>Svstemmelker 0;<br>タフェース | アイコン<br>peration Manager<br>監視ポリシー |
|------------------------|---------------------------------|---------------------------|---------------------------------|------------------------------------|
| 表<br>業務<br>*           | 5 ホスト名                          | IPアドレス                    | サブネットマ                          | インタフェー.                            |
|                        |                                 |                           |                                 |                                    |
|                        |                                 |                           |                                 |                                    |
|                        |                                 |                           |                                 |                                    |
|                        |                                 |                           |                                 |                                    |
|                        |                                 |                           |                                 | <u>}</u>                           |
|                        |                                 |                           |                                 |                                    |

"インターフェース設定"で、「IPv4」を選択し、IPアドレス、サブネットマスク、ホスト名(IPアドレスでも可)を入力し、OKボタンをクリックします。

| ネットワークアドレス・         |                |        |
|---------------------|----------------|--------|
| IPアドレス:<br>サブネットマスク |                |        |
| C IPv6              |                |        |
| IPアドレス:<br>プレフィックス長 |                |        |
| ホスト名:               | - IS HELP-RITE |        |
| インタフェース名:           |                |        |
| ▶ 代表インタフェース         | こする            |        |
| ☞ 業務インタフェース         | こする            |        |
|                     | OK キャンセル       | ヘルプ(H) |

(Fujitsu Restricted)

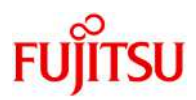

Systemwalker Centric Manager の管理画面からイベントの自動アクション/SNMPトラップを設定します。 イベント発生時にSNMPトラップを発行するため、"イベント"メニューの"イベント定義/アクション定義"の"イベ ントの特定"でホスト名を選択した後、"通知/実行アクション"を選択します。

| 「ベントの特定 メッセージ」                               | 監視アクション 通知/実行アクション    |         |
|----------------------------------------------|-----------------------|---------|
| メッセージを特定する条件を                                | 設定します                 |         |
| <ul><li>ハスト名の行足(3)</li><li>C 特定しない</li></ul> |                       |         |
| · #21-8                                      | 0100739               |         |
| C 89274                                      |                       |         |
| ○ 全ての他システム                                   |                       |         |
|                                              |                       |         |
| メッセージテキストの特定(                                | (T)                   |         |
| エラー種別、ラベル、テキ                                 | Fストに分割せずにメッセージを特定します。 |         |
| (● 行走しない                                     |                       | -       |
| C メッセージ                                      |                       |         |
|                                              | ·                     |         |
|                                              | 2                     |         |
|                                              | <u>'</u>              |         |
|                                              | ,                     | 詳細設定(D) |
|                                              | ,                     | 詳細設定(D) |
|                                              | ,                     | 詳細設定(D) |
|                                              | ,                     | 詳細設定(D) |
|                                              | ,                     | 詳細設定(D) |
|                                              | ,                     | 詳細設定(D) |
|                                              | ,                     | 詳細設定(D) |
|                                              | ,                     | 詳細設定(D) |

#### "詳細設定"を選択します。

| ベントの特定              | セージ監視アク       | ション 通知/実 | 行アクション |   |          |  |
|---------------------|---------------|----------|--------|---|----------|--|
| ー メールによる            | 通知を行う(M)      | -        |        |   | 11       |  |
| アドレス:               |               |          |        |   | <u>×</u> |  |
| 「 アプリケーシ            | ョンを起動する(      | P)       |        |   |          |  |
| 起動ファイル:<br>(パラメタを含む | <sub>3)</sub> |          |        |   | -        |  |
| 「 音声による」            | 風知を行う(U)      |          |        |   |          |  |
| 通知先:                |               |          |        |   | T        |  |
|                     |               |          |        | r | 詳細設定(D)  |  |
|                     |               |          |        |   |          |  |
|                     |               |          |        |   |          |  |
|                     |               |          |        |   |          |  |
|                     |               |          |        |   |          |  |
|                     |               |          |        |   |          |  |

(Fujitsu Restricted)

# FUĴĨTSU

"アクション定義(詳細)"で、「SNMPトラップを発行する」のチェックボックスを選択し、ホスト名を入力します。 また、「メッセージをトラップで送信する」のチェックボックスを選択しOKボタンをクリックします。

| アクション定義(詳細)[1: Administrator]                                                                                           | × |
|----------------------------------------------------------------------------------------------------|---|
| メール         アプリケーション起動         音声通知         ショートメール           ポップアップ         イベントログ出力         リモートコマンド         SNMPトラップ | 1 |
| ■ NMPトラップを発行する(I)<br>定義詳細(E)<br>一定表詳細(E)                                                                                |   |
| <ul> <li>○ 上位優先</li> <li>○ 常時実行</li> </ul>                                                                              |   |
| トラッフ送信先(S)<br>コミュニティ名:                                                                                                  |   |
| 市スト名:                                                                                                    |   |
| - メッセージ( <u>M</u> )<br>メッセージ:                                                                                           |   |
|                                                                                                    |   |
| ▼ 、ツゼージをトラツノ ()送信する(上)                                                                                                  |   |
|                                                                                                    |   |
|                                                                                                    |   |
| OK キャンセル 適用(A) ヘルプ(H                                                                                                    | ) |

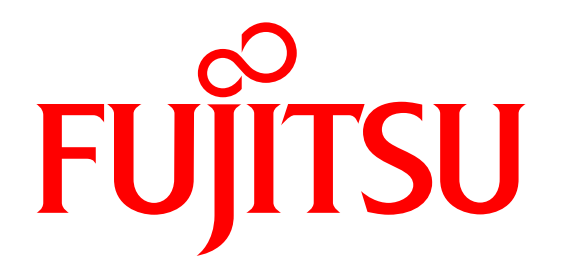